# AI Suite 3 사용 설명서 100 시리즈

| Ai Suite 3 설치하기     | 2  |
|---------------------|----|
| AI Suite 3 시작하기     | 4  |
| DIGI+ VRM           | 6  |
| EPU                 | 7  |
| Fan Xpert 3         | 10 |
| PC Cleaner          | 12 |
| USB 3.1 Boost       | 13 |
| EZ Update           | 14 |
| 시스템 정보              | 15 |
| Mobo Connect        | 16 |
| 푸시 알림               | 17 |
| LED Control(LED 제어) | 20 |
| 버전                  | 21 |

## Ai Suite 3 설치하기

AI Suite 3은 여러 ASUS 유틸리티를 통합하고 사용자가 이러한 유틸리티들을 동시에 실행하고 작동할 수 있게 하는 통합 인터페이스입니다.

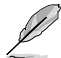

Windows® 7, Windows® 8, Windows® 8.1 또는 Windows® 10 OS에 AI Suite 3을 설치하기 전에 관리자 계정을 확인하십시오.

컴퓨터에 AI Suite 3을 설치하려면:

### Windows® 7 OS

- 1. 지원 DVD를 광 드라이브에 삽입합니다.
- AutoPlay(자동 재생) 대화 상자에서 Run ASSETUP.exe를 클릭한 후 Utilities (유틸리티) 탭을 선택합니다.

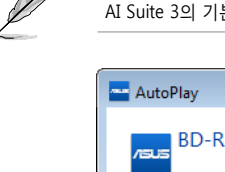

AI Suite 3의 기본 화면은 참조용이며 모델에 따라 다릅니다.

| AutoPlay                                             | × |  |  |  |  |
|------------------------------------------------------|---|--|--|--|--|
| BD-RE Drive (E:) MB Support CD                       |   |  |  |  |  |
| Always do this for software and games:               |   |  |  |  |  |
| Install or run program from your media               |   |  |  |  |  |
| Run Instv2.exe<br>Published by ASUSTeK Computer Inc. |   |  |  |  |  |
| General options                                      |   |  |  |  |  |
| Open folder to view files<br>using Windows Explorer  |   |  |  |  |  |
| View more AutoPlay options in Control Panel          |   |  |  |  |  |

3. Utilities(유틸리티) 탭에서 AI Suite 3을 클릭한 후 다음 화면 안내를 따릅니다.

## Windows<sup>®</sup> 8 및 Windows<sup>®</sup> 8.1 OS

- 1. 지원 DVD를 광 드라이브에 넣은 후 화면 안내에 따릅니다.
- ASUS 마더보드 지원 DVD 기본 메뉴에서 Utilities (유틸리티) 탭을 선택한 후 AI Suite 3을 클릭 또는 누릅니다.
- 화면 안내에 따릅니다.
   ASUS 마더보드 지원 DVD 기본 메뉴가 표시되지 않으면 다음 단계를 시도해 보십시오:
  - a. 시작 화면으로 가서 Desktop (데스크톱) 앱을 클릭 또는 누릅니다.
  - b. 작업 표시줄에서 File Explorer (파일 탐색기) 를 클릭 또는 누른 후 DVD 드라이브를 선택하여 두 번 클릭하거나 Setup (설정) 앱을 누릅니다.

## Windows<sup>®</sup> 10 OS

- 1. 지원 DVD를 광 드라이브에 넣은 후 화면 안내에 따릅니다.
- ASUS 마더보드 지원 DVD 기본 메뉴에서 Utilities (유틸리티) 탭을 선택한 후 AI Suite 3을 클릭 또는 누릅니다.

## AI Suite 3 시작하기

## Windows® 7 OS

바탕화면에서 Start (시작) > All Programs (모든 프로그램) > ASUS > AI Suite 3 > AI Suite 3을 클릭합니다.

알림 영역에서 🔊 를 클릭하여 Windows® 7 에서 AI Suite 3을 시작할 수도 있습니다.

AI Suite 3

Al Suite 3

### Windows<sup>®</sup> 8 및 Windows<sup>®</sup> 8.1 OS

Windows<sup>®</sup> 8 또는 Windows<sup>®</sup> 8.1 에서 AI Suite 3을 시작하려면 시작화면에서 AI Suite 3 앱을 누릅니다(또는 마우스를 사용하여 시작화면에서 AI Suite 3을 클릭해도 됩니다).

## Windows® 10 OS

바탕화면에서 Start (시작) > All apps (모든 앱)> ASUS > AI Suite 3.

#### AI Suite 3 기본 메뉴

AI Suite 3 기본 메뉴는 편리한 액세스 제어 및 컴퓨터에서 일어나는 상황을 알 수 있어 시스템 안정성을 보장하는 동시에 최적의 성능을 설정할 수 있습니다.

AI Suite 기본 메뉴에는 통합 ASUS 유틸리티를 빠르게 시작할 수 있는 빠른 액세스 메뉴 표시줄이 포함되어 있습니다. 메뉴의 왼쪽에 있는 ➡️을 클릭하여 메뉴 표시줄을 실행합니다.

Ø

사용 설명서에 있는 AI Suite 3 스크린샷은 참조용입니다. 실제 스크린샷은 모델마다 다릅니다.

#### \_ 클릭 또는 눌러 AI Suite 3 메뉴 표시줄을 시작합니다

| /= | LIS Performance and Power Saving                                               | Utilities                                                                                                    | · · · ×                                                                                                    |
|----|--------------------------------------------------------------------------------|----------------------------------------------------------------------------------------------------|----------------------------------------------------------------------------------------------------|
|    | CPU                                                                            |                                                                                                    |                                                                                                    |
|    | CPU Power Phase Control                                                        | CPU Load-line Calibration                                                                                                    | CPU Power Phase Control<br>(1) Standard: Phase control based on CPU command.                                                 |
|    | Standard                                                                       |                                                                                                    | (2) Optimized: ASUS optimized phase tuning profile.                                                                          |
|    | <ul> <li>Optimized</li> </ul>                                                  |                                                                                                    | (3) Extreme: Full phase mode.                                                                                                |
|    | Extreme<br>Manual Adjustment                                                   | CPU Current Capability                                                                                                    | (4) Power Phase Response: Phase number adjusted by<br>current(A) step.                                                       |
|    |                                                                                |                                                                                                    | Efficiency                                                                                                    |
|    |                                                                                | A 100%                                                                                                    | Performance                                                                                                    |
| ≡• | CPU VRM Switching Frequency                                                    | CPU Power Duty Control                                                                                                    | * Do not remove the thermal module when switching to Extreme and<br>Manual mode. The thermal conditions should be monitored. |
|    | Auto                                                                           | T.Probe Extreme                                                                                                    | * Set Manual Adjustment to a fast phase response to increase                                                                 |
|    | 250kHz                                                                         |                                                                                                    | pover efficiency.                                                                                                    |
|    |                                                                                |                                                                                                    |                                                                                                    |
|    | CPU Frequency Core 0<br>MHz<br>100 2 × 9 (15 wats)<br>DRAM Frequency 21327 MHz | Votage         Image         Image         CPU           CPU Core Votage         0.7552 v         CPU           -122 v         12.384 v         MetherBoard           -5V         3.344 v         3.344 v | ure 22 Fan 000<br>CPV fan 1091 rpm<br>283 °C Chassis fan 1 0 rpm<br>Chassis fan 2 0 rpm<br>Chassis fan 2 0 rpm               |

#### AI Suite 3 기본 메뉴 모음

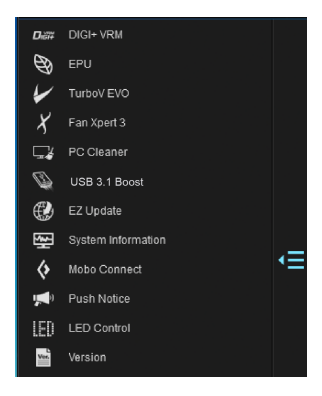

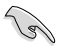

- 사용 설명서에 있는 AI Suite 3 스크린샷은 참조용입니다. 실제 스크린샷은 모델마다 다릅니다.
- 소프트웨어 구성에 관한 세부 정보는 지원 DVD에 있는 소프트웨어 설명서를 . 참조하거나 ASUS 웹사이트 www.asus.com을 참조하십시오.

#### AI Suite 3 미니 메뉴

AI Suite 3 미니 메뉴는 바탕화면에 표시되어 편리하게 액세스하고 이리저리 이동할 수 있습니다. AI Suite 3 미니 메뉴에서 AI Suite 3의 중요한 항목에 빠르게 액세스할 수 있습니다.

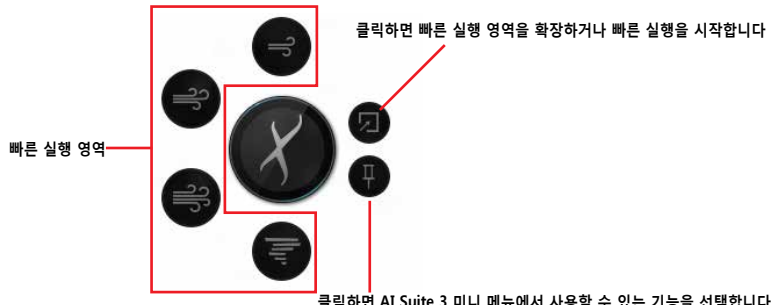

클릭하면 AI Suite 3 미니 메뉴에서 사용할 수 있는 기능을 선택합니다

## DIGI+ VRM

ASUS DIGI+ VRM은 VRM 전압 및 주파수 모듈을 조정하여 신뢰성과 안정성을 향상시킬 수 있습니다. 또한 가장 높은 전력 효율성을 제공하여 열을 덜 발산하여 구성 요소의 수명을 연장하고 전력 손실을 최소화합니다.

### DIGI+ VRM 시작하기

DIGI+ VRM를 시작하려면, 메뉴의 왼쪽에 있는 ➡ 을 클릭하여 메뉴 표시줄을 실행한 후 DIGI+ VRM 를 선택합니다.

| CNU VMM Smitching Fraguery C                                                          | Notices                                                                                                    | 01 3 (1) (2) (2) (2) (2) (2) (2) (2) (2) (2) (2 | Phase Control<br>I: Hase control based<br>i: AQUS operation of the second<br>Full phase mode.<br>and for the second second<br>in the second second second second second<br>in the second second seco | An CPU command,<br>use bring profile.<br>Number exigurated by<br>the an entrolling to Denne well<br>are an entrolling to Denne well<br>are an entrolling to Denne well<br>are accessed to increase of<br>registrate to increase of<br>registrate to increase of the | 도움말                          |             |
|---------------------------------------------------------------------------------------|----------------------------------------------------------------------------------------------------|-------------------------------------------------|----------------------------------------------------------------------------------------------------|----------------------------------------------------------------------------------------------------|------------------------------|-------------|
|                                                                                       |                                                                                                    |                                                 | Unde                                                                                                    | Apply                                                                                                    | 클릭하면 모든<br>적용합니다.<br>클릭하면 모든 | 변경사항을       |
| CPU Frequency ( Core )<br>COR 0 + 100 2 x 3 ( 15 watts)<br>COANT Prequency 21527 Mits | Voltage           CPU Core Voltage         752v           452v         12.364 v           45v         3.00 v           *3.3v         3.344 v | CPU CR. C *C<br>Kotherboard 25.0 *C             | CPU fan<br>CPU fan<br>Chassis fan 1<br>Chassis fan 2                                                                                                    | 1091 rpm<br>0 rpm<br>0 rpm                                                                                                    | ····· 취소합니다.                 | . 20.102 20 |

#### CPU Power Phase Control

시스템 부하가 많을 때 위상 번호를 증가시켜 더욱 많은 과도 응답 및 양호하 열 성능을 제공합니다. 시스템 부하가 없을 경우 위상 번호를 감소시켜 VRM 효율을 증가시킵니다.

#### CPU VRM Switching Frequency 2

주파수 변경을 하면 즉각적인 반응과 함께 부품상에 열 발생을 초래합니다. 수치가 높을 수록 열발생이 많아집니다.

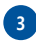

1

### 3 CPU Load-line Calibration

CPU 로드 라인을 제어하는 전압 범위를 조절합니다. 높은 값은 시스템 성능이 좋고 낮은 값은 전력 효율성이 좋습니다.

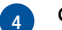

#### CPU Current Capability

CPU 전류 용량은 오버클록킹에 대해 폭 넓은 총 전력 범위를 제공합니다. 높은 값은 총 전력 범위가 넓어지고 동시에 오버클로킹 주파수 범위를 확장합니다.

#### CPU Power Duty Control

CPU 전력 제어는 모든 VRM 위상의 전류 및 모든 위상 구성요소의 온도를 조정합니다.

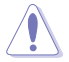

5

- 실제 성능 보강은 CPU 사양에 따라 다를 수 있습니다.
- 열 모듈(쿨러 또는 heat Sink)을 제거하지 마십시오, 열(온도) 상태를 모니터 하십시오.

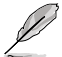

세부 소프트웨어 구성에 관한 정보는 ASUS 웹사이트 www.asus.com을 방문하십시오.

## EPU

EPU는 CPU, GPU, 팬 제어를 절전 조건으로 설정하여 에너지를 절약하는 유틸리티입니다.

### EPU 시작하기

EPU를 시작하려면, 메뉴의 왼쪽에 있는 🧰 을 클릭하여 메뉴 표시줄을 실행한 후 EPU를 선택합니다.

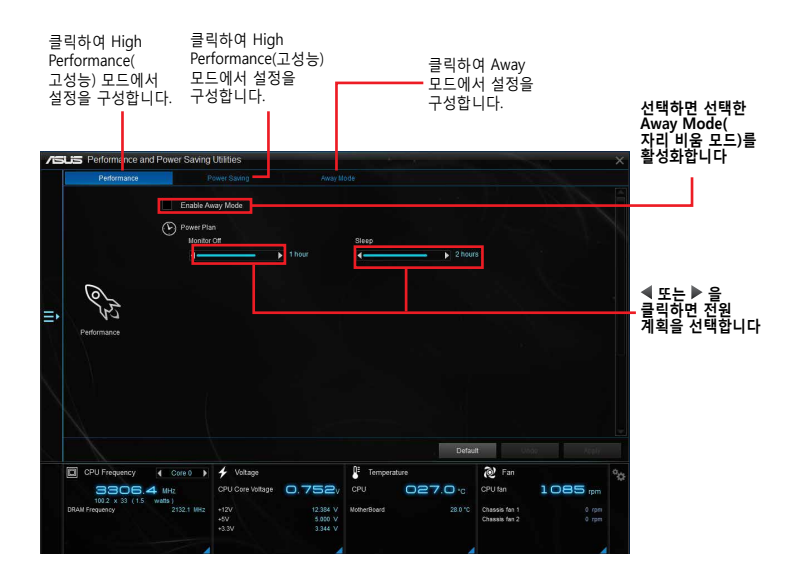

## **TurboV EVO**

ASUS TurboV EVO는 향상된 시스템 안정성 및 성능을 보강하기 위해 CPU 주파수, CPU 캐시, 코어 주파수, 관련 전압을 수동으로 조정할 수 있습니다. 자동 및 편리한 오버클록킹과 시스템 수준을 증가시키는 자동 조정 기능도 제공합니다.

### TurboV EVO 시작하기

TurboV EVO를 시작하려면, 메뉴의 왼쪽에 있는 🔁 을 클릭하여 메뉴 표시줄을 실행한 후 TurboV EVO를 선택합니다.

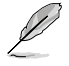

세부 소프트웨어 구성에 관한 정보는 ASUS 웹사이트 www.asus.com을 방문하십시오.

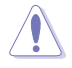

CPU 전압 설정을 조정하기 전에 CPU 문서를 참조하십시오. 전압을 높게 설정하면 CPU를 영구적으로 파손할 수 있으며 낮은 전압 설정은 시스템이 불안정할 수 있습니다.

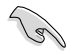

시스템 안정을 위해 TurboV EVO의 변경 사항은 BIOS 설정에 저장되지 않으며 다음 시스템 부팅 시 영향을 주지 않습니다. 프로파일 저장 기능을 사용하여 사용자 지정 오버클록킹 설정을 저장하여 Windows를 시작한 후 수동으로 프로파일을 로드합니다.

## TurboV EVO 사용하기

#### CPU 주파수

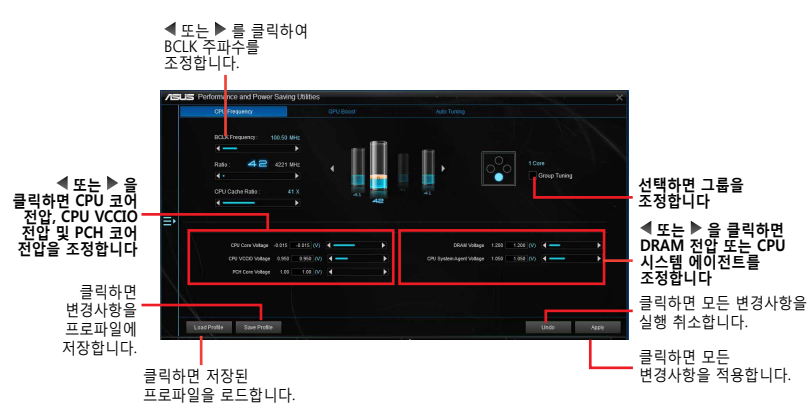

```
GPU 증가
```

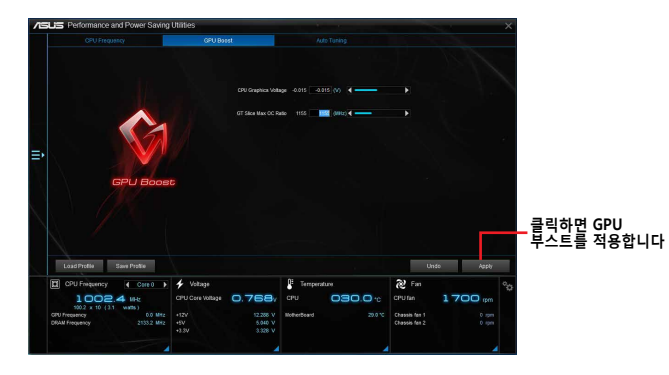

## 자동 조정

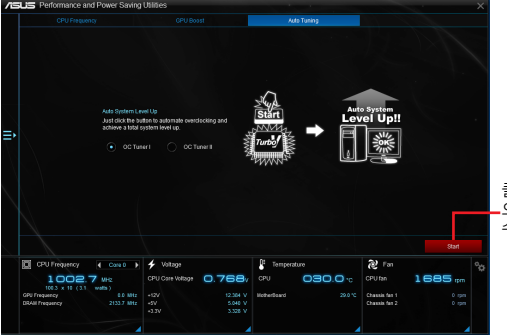

클릭하면 자동으로 \_오버클록하고 총 시스템 수준 증가를 가져옵니다.

## Fan Xpert 3

Fan Xpert 3 는 팬 속도를 자동으로 감지하고 조정하여 팬 사양 및 위치에 따라 최적화된 팬 설정을 제공합니다.

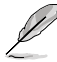

Fan Xpert 3은 CPU DC 모드를 제외하고 Fan Xpert 2+와 기능 및 인터페이스가 동일합니다.

## Fan Xpert 3 시작하기

Fan Xpert 3를 시작하려면, 메뉴의 왼쪽에 있는 🎫 을 클릭하여 메뉴 표시줄을 실행한 후 Fan Xpert 3를 선택합니다.

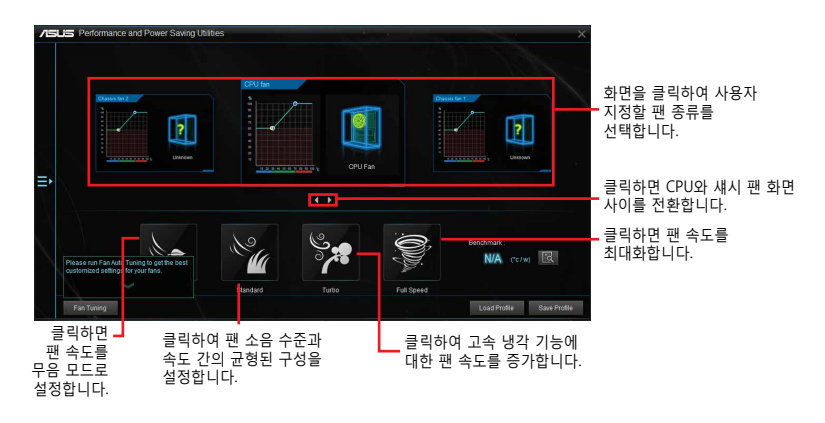

### 팬 설정 사용자 지정하기

#### 스마트 모드

Smart Mode(스마트 모드)는 시스템 온도에 따라 팬의 회전 속도 및 응답을 사용자 지정할 수 있습니다.

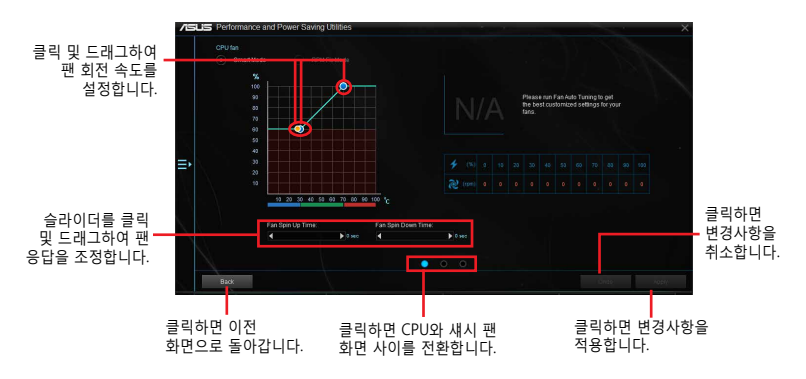

고정 RPM 모드

RPM Mode는 CPU 온도가 75℃ 이하일 경우 팬 속도를 설정할 수 있습니다.

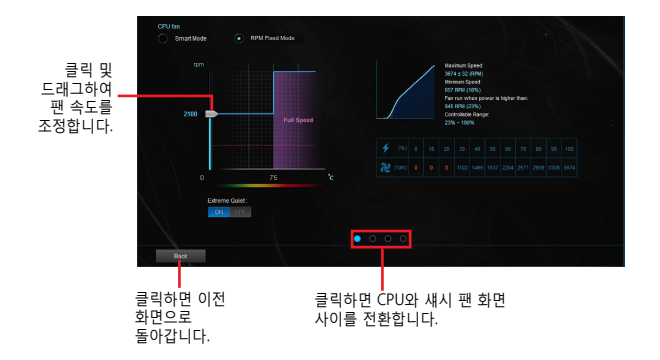

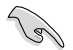

CPU 온도가 75° C에 달하면 팬이 자동으로 최대 속력으로 실행되어 CPU를 보호합니다.

- CPU 팬 감지 걸쇠가 없는 마더모드 모델은 Fan Xpert 3에서 4-핀 CPU 팬만 제어할 수 있습니다.
- 회전 속도에 대해 팬에 외부 제어 키트가 설치된 경우 Fan Xpert 3가 팬 속도를 감지 못할 수 있습니다.
- Fan Xpert 3는 2-핀 팬을 지원하지 않습니다. 2-핀 팬을 설치한 경우 최대 속도로만 실행할 수 있습니다.
- CPU 또는 섀시 팬이 변경된 경우 팬 자동 조정 과정을 반복해야 합니다.

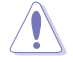

팬 자동 조정 중에는 팬을 제거하지 마십시오.

## **PC Cleaner**

PC Cleaner는 PC를 검색하여 정크 파일을 정리함으로써 사용 가능한 디스크 공간을 늘립니다.

## PC Cleaner 실행하기

PC Cleaner를 실행하려면, 메뉴의 왼쪽에 있는 ➡ 을 클릭하여 메뉴 표시줄을 실행한 후 PC Cleaner를 선택합니다.

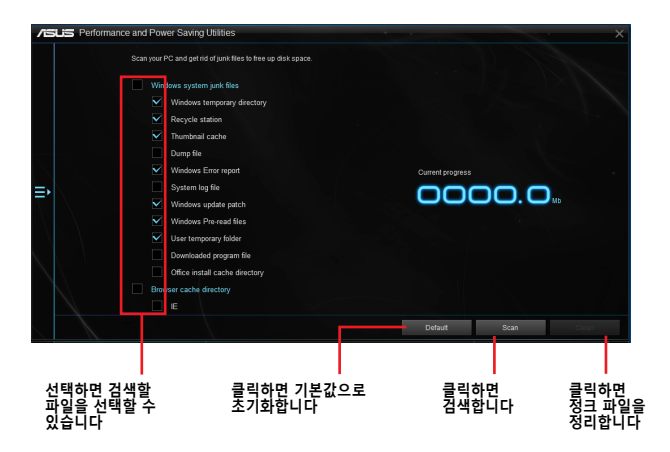

## USB 3.1 Boost

USB 3.1 Boost 기술은 USB 저장 장치의 전송 속도를 자동으로 증가시키는 UASP (USB 부착 SCSI 프로토콜)를 지원합니다.

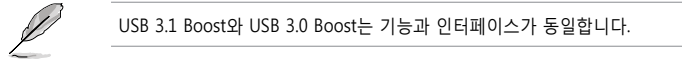

### USB 3.1 Boost 시작하기

USB 3.1 Boost를 시작하려면, AI Suite 3 주 메뉴의 왼쪽에 있는 ➡ 을 클릭하여 USB 3.1 Boost를 선택합니다.

### USB 3.1 Boost 사용하기

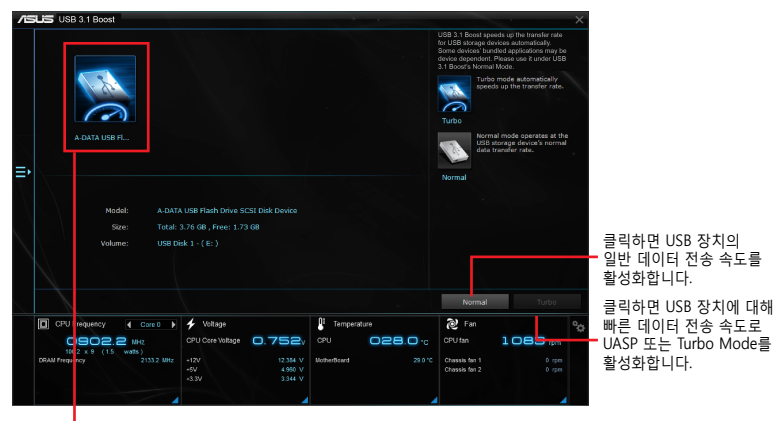

USB 3.1 장치가 USB 3.1 Boost를 지원하는 USB 3.1 포트에 연결되어 있는지 확인하십시오.

- USB 3.1 Boost는 USB 3.1 장치를 자동으로 인식합니다.
- 데이터 전송 속도는 USB 장치에 따라 다릅니다. 데이터 전송 성능을 높이려면, USB 3.1 장치를 사용하십시오.

## **EZ Update**

EZ Update는 마더보드의 소프트웨어, 드라이버, BIOS 버전을 편리하게 자동으로 업데이트하는 유틸리티입니다. 이 유틸리티로 저장된 BIOS를 수동으로 업데이트하고 시스템이 POST 상태 시 부팅 로고를 선택할 수 있습니다.

### EZ Update 시작하기

EZ Update를 시작하려면, AI Suite 3 주 메뉴의 왼쪽에 있는 ➡ 을 클릭하여 EZ Update를 선택합니다.

|                                                     | /ISUS ( | EZ Update                                                                                                    |                                  |                                                                                  | ×                      |
|-----------------------------------------------------|---------|----------------------------------------------------------------------------------------------------|----------------------------------|----------------------------------------------------------------------------------|------------------------|
| 클릭하면 마더보드의<br>드라이버, 소프트웨어,<br>펌웨어를 자동으로<br>업데이트합니다. |         | E2 Voldes allows you to manage and update the latest ASUS mothering<br>software and 8205 from the second. With the utility, you can do man<br>served 805 and latest a boot logo when the system goes into POST.<br>Check updates from internet:<br>Check spatiates from internet: | and drivene,<br>wally update the | Ourrent BIOS<br>Model Name:<br>2170-K<br>Version:<br>07/17/2015<br>Selected BIOS |                        |
|                                                     |         | Nanually update Boot logo or BIOS:<br>Select a downloaded BIOS File then click "MyLopo" or "BIOS Update"                                                                                                    |                                  |                                                                                  |                        |
|                                                     |         | E12170-K-ASIS-0232.CAP                                                                                                    |                                  |                                                                                  | Update                 |
|                                                     |         | 파일에서 BIOS를<br>확인하고 선택합니다.                                                                                                    | 클릭하여<br>로고를 선택합니                 | 부팅<br>                                                                           | 클릭하여 BIOS를<br>업데이트합니다. |

#### 수동으로 BIOS 업데이트 및 부팅 로고 선택하기

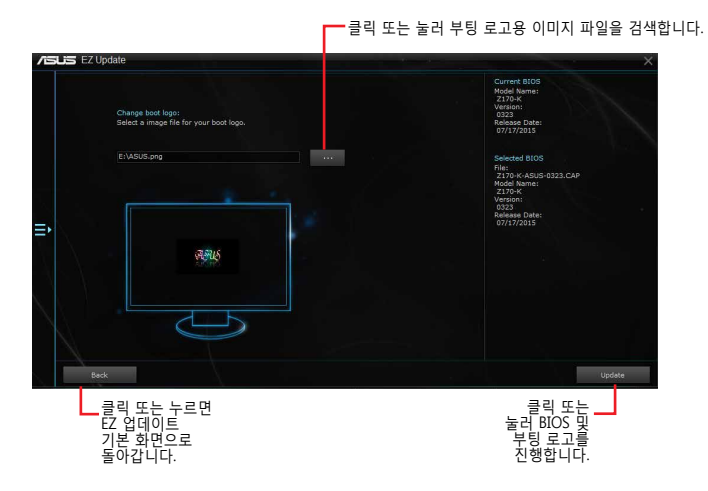

**BIOS Update** 버튼을 클릭 또는 누른 후 **Flash(플래시)**를 클릭 또는 눌러 시스템의 BIOS를 업데이트하고 부팅 로고를 업로드합니다.

## 시스템 정보

이 유틸리티는 마더보드, CPU, 메모리 설정에 관한 세부 정보를 제공합니다.

#### 시스템 정보 시작하기

시스템 정보를 시작하려면, AI Suite 3 주 메뉴의 왼쪽에 있는 **三** 을 클릭하여 시스템 정보를 선택합니다.

### 마더보드 정보 보기

시스템 정보 화면에서 MB 탭을 클릭하여 마더보드의 정보를 확인합니다.

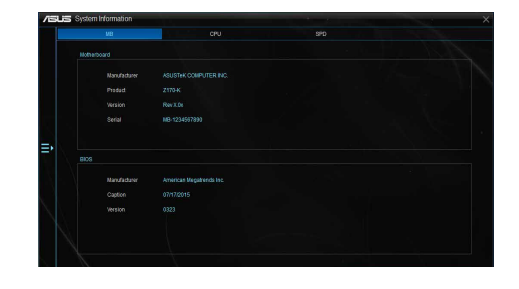

### CPU 정보 보기

시스템 정보 화면에서 CPU 탭을 클릭하여 프로세서 정보를 확인합니다.

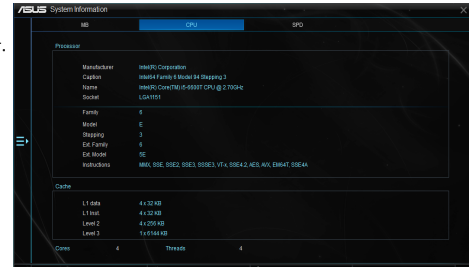

### SPD 정보 보기

시스템 정보 화면에서 SPD 탭을 클릭하여 메모리 정보를 확인합니다.

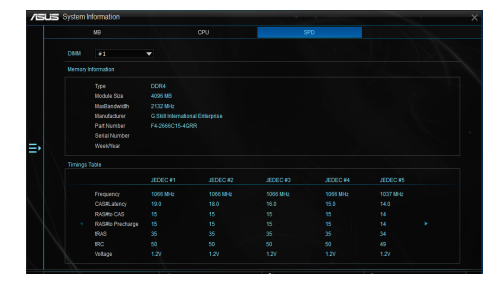

## **Mobo Connect**

이 유틸리티에서는 PC의 스마트 장치용 키보드/마우스를 공유하거나 스마트폰에서 PC로 오디오 재생을 스트리밍할 수 있습니다.

## Mobo Connect 실행하기

Mobo Connect를 실행하려면, AI Suite 3 주 메뉴의 왼쪽에 있는 ➡ 을 클릭하여 Mobo Connect을 선택합니다.

키보드/마우스 공유 또는 오디오 모드가 활성화되면 파일 동기화 기능이 비활성화됩니다.

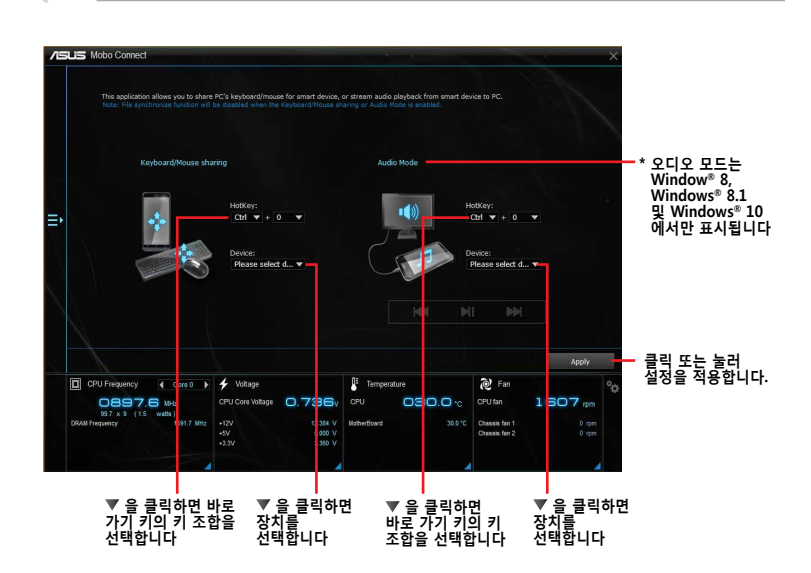

## 푸시 알림

유틸리티로 시스템의 세부 상태를 스마트 장치로 보낼 수 있습니다. 또한 유틸리티를 사용하여 스마트 장치로 메지시를 보냅니다.

Sal

유틸리티를 사용하기 전에 스마트 장치와 컴퓨터가 페어링되어 있는지 확인하십시오. 페어링에 대한 정보는 컴퓨터와 스마트 장치 페어링하기 부분을 참조하십시오.

## 컴퓨터에서 푸시 알림 시작하기

푸시 알림을 시작하려면, AI Suite 3 주 메뉴의 왼쪽에 있는 ➡ 을 클릭하여 푸시 알림을 선택합니다.

### 푸시 알림 화면

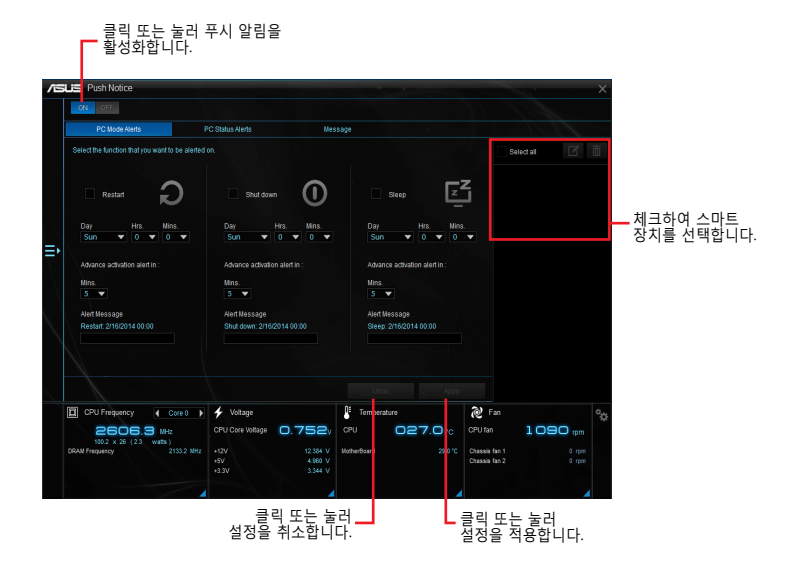

## 컴퓨터 및 스마트 장치 페어링 하기

컴퓨터와 스마트 장치를 페어링 하려면:

1. 스마트 장치에서

를 눌러 푸시 알림을 시작합니다.

2. Push Scan (푸시 검색)을 누른 후 페어링 하려는 컴퓨터 이름을 누릅니다.

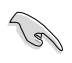

컴퓨터와 스마트 장치를 페어링하려면 둘 다 같은 무선 네트워크에 연결되어 있는지 확인하십시오.

## 컴퓨터의 PC 모드 알림 설정하기

이 기능으로 사용자 컴퓨터를 대기상태,재부팅,종료 할 수 있으며, 이 상황을 스마트 기기로 전송할 수 있습니다.

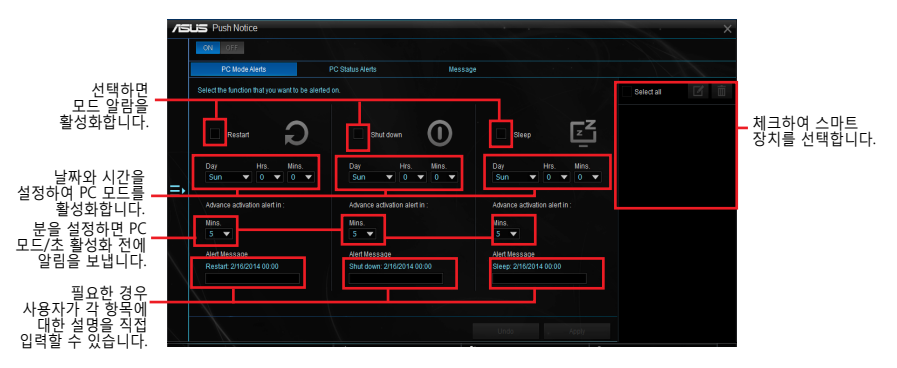

## PC 상태 알림 설정하기

이 기능을 사용하여 컴퓨터의 전압, 온도, 팬 설정의 비 정상적인 작동에 대한 알림을 스마트 장치로 보냅니다.

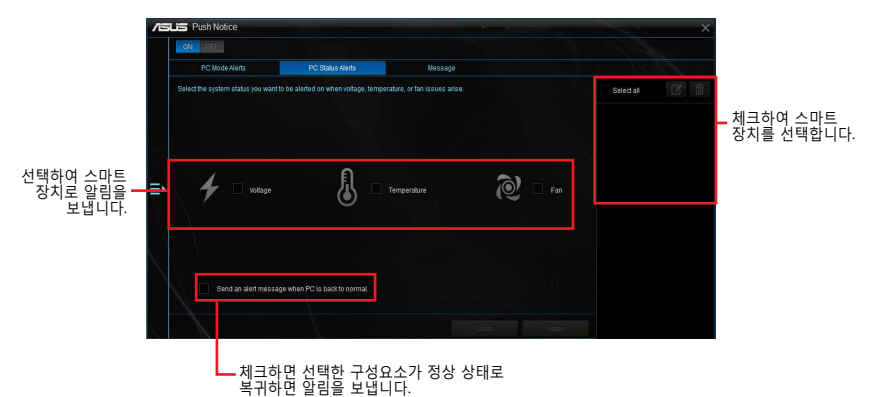

## 스마트 장치로 메시지 보내기

이 기능으로 스마트 장치로 메시지를 보냅니다.

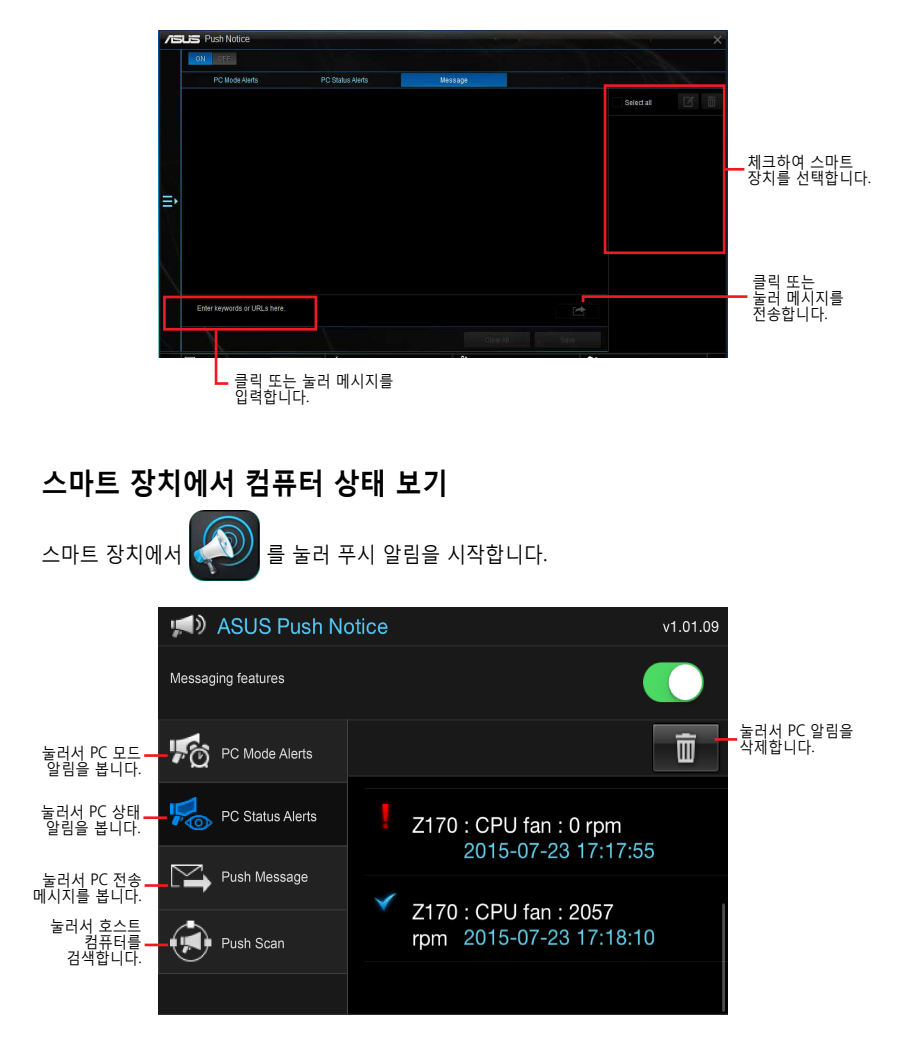

## LED Control(LED 제어)

이 유틸리티에서는 Audio LED Control(오디오 LED 제어)을 활성화하거나 비활성화할 수 있습니다.

### LED Control 실행하기

LED Control을 실행하려면, **조** AI Suite 3 주 메뉴의 왼쪽을 클릭한 후 LED Control(LED 제어)을 선택합니다.

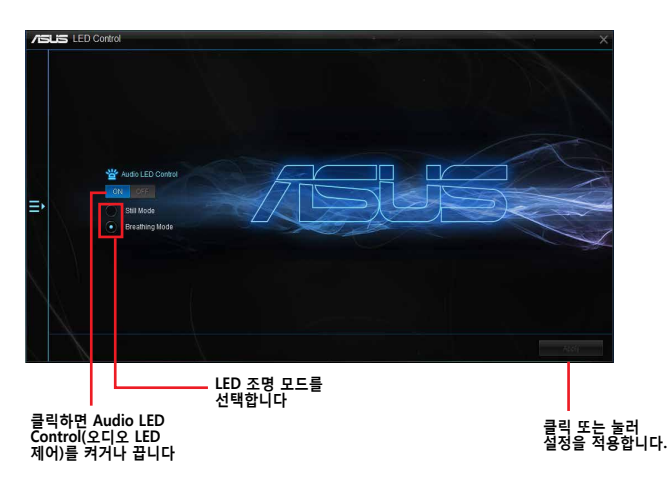

## 버전

이 유틸리티는 AI Suite 3에 통합된 유틸리티의 버전 정보를 표시합니다.

## 버전 시작하기

버전을 시작하려면, 🧮 AI Suite 3 주 메뉴의 왼쪽을 클릭한 후 Version (버전)을 선택합니다.

| /E | LIS Version                                         |                                              |                    |                                | ×              |
|----|-----------------------------------------------------|----------------------------------------------|--------------------|--------------------------------|----------------|
|    |                                                     |                                              |                    |                                |                |
|    | Al Suite 3 🤯 E2 upons                               | ce and Power Saving Utilities 1.02.69        |                    |                                |                |
|    | System In                                           |                                              |                    |                                |                |
| ₽  | Kobo Con                                            |                                              |                    |                                |                |
|    | Push Note                                           |                                              |                    |                                |                |
|    | ED LED Contr                                        |                                              |                    |                                |                |
|    |                                                     |                                              |                    |                                |                |
|    | CPU Frequency ( Core 0 )                            | Voltage     OPU Care Voltage     O 752       | Ferrperature       | CPU En                         | 1091           |
|    | 100 2 x 9 (15 watts)<br>CRAII Prequency 2132.1 Mitz | 412V 12.354 V<br>+5V 5.000 V<br>+53V 3.344 V | NotherBoard 200 °C | Diassis fan 1<br>Chassis fan 2 | 0 rpm<br>0 rpm |
|    |                                                     |                                              | <b>_</b>           |                                |                |